## Telemetry Monitoring

2024.1

Update

## **Telemetry Application/Discontinuation**

**Problem Summary**: With the initial implementation of the CSIP Telemetry initiative, documentation of telemetry monitoring start/stop did not align with nursing workflow, resulting in end-user confusion in the documentation of accurate start/discontinue dates/times. Despite best practice guidelines for re-evaluating the patient every 48 hours for clinical necessity by the provider, continuous telemetry monitoring orders are being submitted.

**Solution Summary:** Remove the continuous telemetry monitoring option from the provider order for Initial Telemetry Monitoring. Create a new standard Renew 48-hour Telemetry Monitoring order. The placement of the initial 48-hour telemetry monitoring order will generate an orderable intervention on the nurse's worklist for accurate capture of the application date/time and discontinuation date/time. The Manage, Refer, Contact, Notify will only have options for Telemetry interruption and Telemetry Restart.

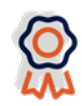

| - • • • Current Orders                       | Category V | © Ordering Provider          | Start                    | Renew/Stop        | @ Status |
|----------------------------------------------|------------|------------------------------|--------------------------|-------------------|----------|
| Admission [Admission Status] STAT            | ADT        | Cosign01 Provider            | 08/28/23 11:04           |                   | Activo   |
| - Care                                       | ADT        | cosigno1, Provider           | 00/20/25 11:04           |                   | Active   |
| Maita's Test Order 1 Routine                 | Care       | Hospitalist01,<br>Provider   | 04/21/23 13:06           |                   | Ordered  |
| Telemetry Monitoring - Nurse Assessment ONCE | Care       | Attending01,<br>Provider, MD | 01/11/24 12:22           |                   | Ordered  |
| - Dietary                                    |            |                              |                          |                   |          |
| Cardiac/Heart Healthy Diet                   | Diet       | MT, MEDITECH                 | 08/11/23 14:30<br>Dinner |                   | Ordered  |
| Renewables                                   |            |                              |                          |                   |          |
| Telemetry Monitoring - 48 hour ONCE          | Renewables | Attending01,<br>Provider, MD | 01/11/24 12:09           | 01/13/24<br>12:09 | Ordered  |

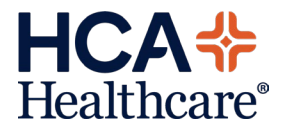

| Look ahead 8 💲                                                                                                    | hours                                   |            |      |                        |       |      |             | Application/Discontinua                                                                                                    |
|----------------------------------------------------------------------------------------------------|-----------------------------------------|------------|------|------------------------|-------|------|-------------|----------------------------------------------------------------------------------------------------|
| Care Item                                                                                                    | 17 61                                   | 0          | Last | Status/                | Today | NOW  |             | <b>on</b> intervention will be                                                                                                    |
| Ao Tele Application/Discontinuat                                                                                                    | ion + ONCE                              |            | Done | -6m                    | (1)   | ~    |             | displayed on the worklist                                                                                                    |
| A Advance Directive Followup                                                                                                    | OSHIFT                                  | <b>(A)</b> |      |                        |       |      |             | . ,                                                                                                    |
| A Clinical Reassessment                                                                                                    | OSHIFT                                  | A          |      |                        |       |      |             |                                                                                                    |
| A Comprehensive Assessment                                                                                                    | ONCE                                    | P          |      |                        |       |      |             |                                                                                                    |
| A Discharge Vaccination Status                                                                                                    |                                         |            |      |                        |       |      |             |                                                                                                    |
| A Fall Risk                                                                                                    | Q12                                     | AP         |      |                        |       |      |             |                                                                                                    |
| A First Point of Contact                                                                                                    | ONCE                                    |            |      |                        |       |      |             |                                                                                                    |
| A Health History                                                                                                    | ONCE                                    | P          |      |                        |       |      |             |                                                                                                    |
| Height & Weight                                                                                                    | ONCE                                    |            |      |                        |       |      |             |                                                                                                    |
| A Intake and Output (I&O)                                                                                                    | QSHIFT                                  | A          |      |                        |       |      |             |                                                                                                    |
| A Intravascular Access/Saline Lo                                                                                                    | ock PRN Nur                             | AP         |      |                        |       |      |             |                                                                                                    |
| Manage-Refer-Contact-Notify                                                                                                    | PRN Nur                                 |            |      |                        |       |      |             |                                                                                                    |
| Medical Device Related Protoc                                                                                                    | col Q12                                 |            |      |                        |       |      |             |                                                                                                    |
| Pain Assessment                                                                                                    | PRN Nur                                 |            |      |                        |       |      |             |                                                                                                    |
| Routine Care                                                                                                    | DAILY                                   |            |      |                        |       |      |             |                                                                                                    |
| Routine Safety Precautions                                                                                                    | RND                                     | P          |      |                        |       | 1    |             |                                                                                                    |
| Sepsis Assessment                                                                                                    | Q12                                     | AP         |      |                        |       | 1000 |             |                                                                                                    |
| Shift Activity                                                                                                    | SHIFTCHG                                | P          |      |                        |       |      |             |                                                                                                    |
| Skin Risk Assessment                                                                                                    | QSHIFT                                  | -          |      |                        |       |      |             |                                                                                                    |
|                                                                                                    | DOM AL                                  |            |      |                        |       |      |             |                                                                                                    |
| Sleep Apnea Screening                                                                                                    | PRN Nur                                 |            |      |                        |       |      |             |                                                                                                    |
| A Sleep Apnea Screening<br>A Sleep Apnea Screening                                                                                                    | PRN Nur<br>PRN Nur                      |            |      |                        |       |      |             |                                                                                                    |
| A Sleep Apnea Screening<br>A Sleep Apnea Screening<br>A Teach                                                                                                    | PRN Nur<br>PRN Nur<br>PRN Nur           |            |      |                        |       |      |             |                                                                                                    |
| A Sleep Apnea Screening<br>A Sleep Apnea Screening<br>A Teach<br>A Vital Sign                                                                                                    | PRN Nur<br>PRN Nur<br>PRN Nur<br>QSHIFT |            |      |                        |       |      |             |                                                                                                    |
| A Sleep Apnea Screening<br>A Sleep Apnea Screening<br>A Teach<br>A Vital Sign<br>Interventions<br>Tele Application/Discontinuation + ONCE<br>Assessments<br>Telemetry Application/Discontinuation                                                                                                    | PKN Nur<br>PRN Nur<br>QSHIFT            |            | Thu  | ı Jan 11<br>12:28<br>✓ |       |      | •           | The intervention has two<br>required fields for the<br><b>Application:</b><br><b>DATE</b> and <b>TIME</b> .                                                                                         |
| A Sleep Apnea Screening<br>A Sleep Apnea Screening<br>A Teach<br>A Vital Sign<br>Interventions<br>Tele Application/Discontinuation + ONCE<br>Assessments<br>Telemetry Application/Discontinuation<br>Felemetry Application/Discontinuation<br>Telemetry Application/Discontinuation                                                                                                    | PKN Nur<br>PRN Nur<br>QSHIFT            |            | Thu  | ı Jan 11<br>12:28<br>✓ |       |      | •           | The intervention has two<br>required fields for the<br><b>Application:</b><br><b>DATE</b> and <b>TIME</b> .                                                                                         |
| Sleep Apnea Screening     Sleep Apnea Screening     Sleep Apnea Screening     Teach     Vital Sign      Interventions     Tele Application/Discontinuation + ONCE     Assessments     Telemetry Application / Discontinuation     Telemetry Application date     Telemetry Application date     Telemetry Application date                                                                                                    | PKN Nur<br>PRN Nur<br>QSHIFT            |            | Thu  | ı Jan 11<br>12:28<br>✓ |       |      | •           | The intervention has two<br>required fields for the<br><b>Application:</b><br><b>DATE</b> and <b>TIME</b> .                                                                                         |
| A Sleep Apnea Screening<br>A Sleep Apnea Screening<br>A Teach<br>A Vital Sign<br>Interventions<br>Tele Application/Discontinuation + ONCE<br>Assessments<br>Telemetry Application / Discontinuation<br>Telemetry Application<br>Telemetry application date<br>*Telemetry application time                                                                                                    | PKN Nur<br>PRN Nur<br>QSHIFT            |            | Thu  | ı Jan 11<br>12:28<br>✓ |       |      | •           | The intervention has two<br>required fields for the<br><b>Application:</b><br><b>DATE</b> and <b>TIME</b> .<br>Staff can use the free te                                                            |
| A Sleep Apnea Screening<br>A Sleep Apnea Screening<br>A Teach<br>A Vital Sign<br>Interventions<br>Tele Application/Discontinuation + ONCE<br>Assessments<br>Telemetry Application<br>Telemetry Application<br>Telemetry application date<br>*Telemetry application time<br>Telemetry box<br>Telemetry box                                                                                                    | PKN Nur<br>PRN Nur<br>QSHIFT            |            | Thu  | iJan 11<br>[2:28<br>✓  |       |      | v           | The intervention has two<br>required fields for the<br><b>Application:</b><br><b>DATE</b> and <b>TIME</b> .<br>Staff can use the free te<br>field to enter a <b>Telemetr</b>                        |
| A Sleep Apnea Screening<br>A Sleep Apnea Screening<br>A Teach<br>A Vital Sign<br>Interventions<br>Tele Application/Discontinuation + ONCE<br>Assessments<br>Telemetry Application / Discontinuation<br>Telemetry Application / Discontinuation<br>Telemetry Application date<br>*Telemetry Box<br>Telemetry Box<br>Telemetry box number<br>Telemetry box number<br>Telemetry box number                                                                                                    | PKN Nur<br>PRN Nur<br>QSHIFT            |            | Thu  | ı Jan 11<br>12:28<br>✓ |       |      | •<br>•      | The intervention has two<br>required fields for the<br><b>Application:</b><br><b>DATE</b> and <b>TIME</b> .<br>Staff can use the free te<br>field to enter a <b>Telemetr</b>                        |
| A Sleep Apnea Screening<br>A Sleep Apnea Screening<br>A Teach<br>A Vital Sign<br>Interventions<br>Tele Application/Discontinuation + ONCE<br>Assessments<br>- Telemetry Application /Discontinuation<br>= Telemetry Application date<br>*Telemetry application date<br>*Telemetry box number<br>= Telemetry box number<br>= Telemetry box number<br>= Telemetry box number<br>= Telemetry box number<br>= Telemetry box number<br>= Telemetry box number<br>= Telemetry box number<br>= Telemetry box number<br>= Telemetry dostinuation | PKN Nur<br>PRN Nur<br>QSHIFT            |            | Thu  | ı Jan 11<br>12:28<br>✓ |       |      |             | The intervention has two<br>required fields for the<br><b>Application:</b><br><b>DATE</b> and <b>TIME</b> .<br>Staff can use the free te<br>field to enter a <b>Telemetr</b><br><b>Box number</b> . |
| Sleep Apnea Screening     Sleep Apnea Screening     Sleep Apnea Screening     Teach     Vital Sign      Interventions     Tele Application/Discontinuation + ONCE     Assessments     Telemetry Application / Discontinuation     Telemetry Application date     *Telemetry Application time     Telemetry Box     Telemetry Discontinuation     Telemetry Discontinuation     Telemetry discontinued date     Telemetry discontinued time                                                                                               | PKN Nur<br>PRN Nur<br>QSHIFT            |            | Thu  | ı Jan 11<br>12:28<br>✓ |       |      | v<br>v<br>v | The intervention has two<br>required fields for the<br><b>Application:</b><br><b>DATE</b> and <b>TIME</b> .<br>Staff can use the free te<br>field to enter a <b>Telemetr</b><br><b>Box number</b> . |

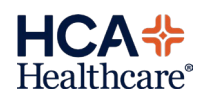

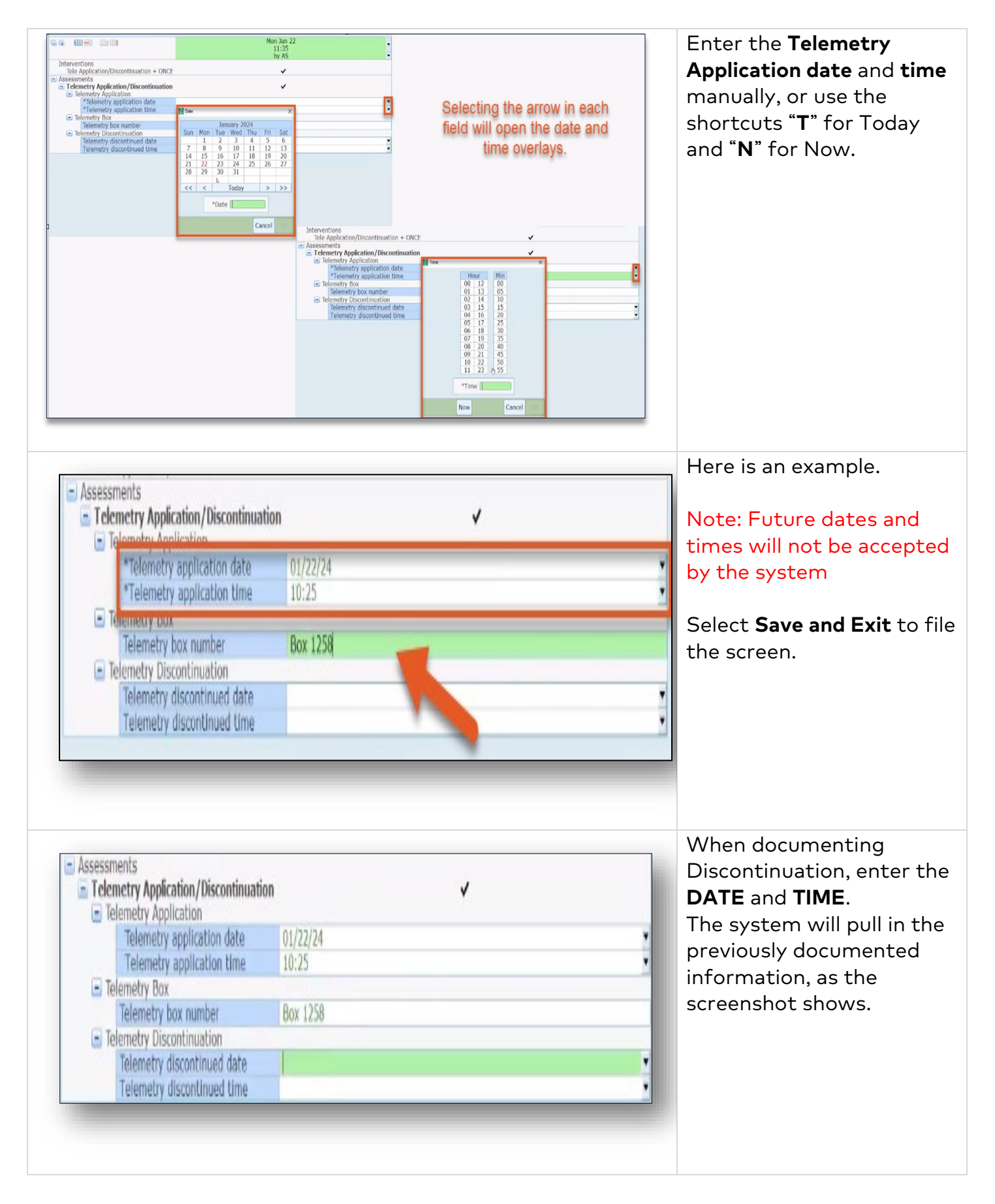

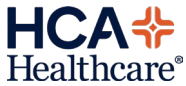

| Interventions<br>Tele Application/Discontinuation + ON                                                      | ICE               | ~ |   |
|----------------------------------------------------------------------------------------------------|-------------------|---|---|
| <ul> <li>Assessments</li> <li>Telemetry Application/Discontinuati</li> <li>Telemetry Application</li> </ul> | on                | v |   |
| Telemetry application date<br>Telemetry application time                                                    | 01/22/24<br>10:25 |   |   |
| <ul> <li>Telemetry Box</li> <li>Telemetry box number</li> <li>Telemetry Discontinuation</li> </ul>          | Box 1258          |   |   |
| Telemetry discontinued date<br>Telemetry discontinued time                                                  | 01/22/24          |   | į |

|   |    | Care Item                               | 10 v     | 0  | Last<br>Done | Status/<br>Due | Mon Feb 12<br>07:00 | Mon Feb 12<br>09:00 | Mon Feb 12<br>09:02 | Mon Fe<br>17: |
|---|----|-----------------------------------------|----------|----|--------------|----------------|---------------------|---------------------|---------------------|---------------|
|   | Ao | Tele Application/Discontinuation +      | ONCE     |    |              |                |                     |                     |                     |               |
|   | Α  | First Point of Contact                  | Once Nur |    | 3mo          | Active         |                     |                     |                     |               |
|   | А  | Health History                          | Once Nur | Р  | 26d          | Cancellec      | 1                   |                     |                     |               |
|   | А  | Living Situation and Abuse              | Once Nur | Р  |              | Complete       |                     |                     |                     |               |
|   | Α  | Pre-Procedure Checklist                 | Once Nur | A  |              | Hold/Res       | ume                 |                     |                     |               |
|   | Α  | Intravascular Access/Saline Lock        | PRN Nur  | AP |              | Hold For       |                     |                     |                     |               |
|   | Α  | Manage-Refer-Contact-Notify             | PRN Nur  |    |              |                |                     |                     |                     |               |
|   | Α  | Pain Assessment                         | PRN Nur  |    |              |                |                     |                     |                     |               |
|   | Α  | Sleep Apnea Screening                   | PRN Nur  |    |              |                |                     |                     |                     |               |
|   | Α  | Sleep Apnea Screening                   | PRN Nur  |    |              |                |                     |                     |                     |               |
|   | А  | Teach                                   | PRN Nur  |    |              |                |                     |                     |                     |               |
|   | А  | SLED/SCUF Treatment                     | Q1       | A  |              |                |                     |                     |                     |               |
|   | Α  | Fall Risk                               | Q12      | AP |              |                |                     |                     |                     |               |
|   | Α  | Medical Device Related Protocol         | Q12      |    |              |                |                     |                     |                     |               |
|   | Α  | Oxygen Therapy                          | Q12      |    |              | -3h            |                     |                     |                     |               |
|   | Α  | Sepsis Assessment                       | Q12      | AP |              |                |                     |                     |                     |               |
|   | Α  | Hemodialysis Treatment                  | Q15M     | A  |              |                |                     |                     |                     |               |
|   | Α  | Ventilator Care Nursing                 | Q2       |    |              |                |                     |                     |                     |               |
|   | Α  | Vital Signs (CMI)                       | Q4H      |    |              | -6h            |                     |                     |                     |               |
|   | Α  | Advance Directive Followup              | QSHIFT   | A  |              |                |                     |                     |                     |               |
|   | Α  | Clinical Reassessment                   | QSHIFT   | A  |              |                |                     | -                   |                     |               |
|   | Α  | Intake and Output (I&O)                 | QSHIFT   | A  | 6d           | -30h           |                     | ٩                   |                     |               |
|   | Α  | Skin Risk Assessment                    | QSHIFT   |    |              |                |                     |                     |                     |               |
|   | Α  | Vital Sign                              | QSHIFT   |    |              | 6h             |                     |                     |                     |               |
|   | Ι  | Routine Safety Precautions              | RND      | Р  |              |                |                     |                     |                     |               |
|   | Α  | Shift Activity                          | SHIFTCHG | Р  |              |                |                     |                     |                     |               |
|   | I  | Vital Signs - Special                   | Stat     |    | 6h           | 18h            |                     |                     |                     |               |
|   | Α  | Discharge Vaccination Status            |          |    |              |                |                     |                     |                     |               |
|   | Α  | Erik's PCS Test Intervention            |          |    |              |                |                     |                     |                     |               |
|   | Α  | Language Assistant +                    |          |    |              |                |                     |                     |                     |               |
|   | A  | Moderate Sedation                       |          | _  |              |                |                     |                     |                     |               |
|   | Α  | OB Maternal Early Warning Tool (MEWT) + |          | A  |              |                |                     |                     |                     |               |
|   | Α  | PCI Procedure                           |          |    |              |                | 1                   |                     |                     |               |
| 1 |    |                                         |          |    |              |                |                     |                     |                     |               |

Here is an example.

Selecting the arrow will open the data and time overlays as shown in the application.

Note: Future dates and times will not be accepted by the system.

Select **Save and Exit** to file the screen.

After documenting the Discontinuation date and time, the intervention should be Completed by clicking in the Status/Due column and then selecting Complete.

This will remove the Intervention from the worklist cleaning up the Nurse's display.

**NOTE:** A new intervention will populate the Worklist if Telemetry is re-ordered by the Provider.

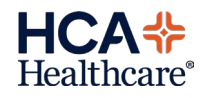

|    | Care Item                     |        | 00     | 0    | Last<br>Done | Status/ -<br>Due | Today<br>11:34 | NOW  |
|----|-------------------------------|--------|--------|------|--------------|------------------|----------------|------|
| Ao | Tele Application/Discontinuat | ion +  | ONCE   | 2    | 1m           |                  | 0              | Done |
| Α  | Advance Directive Followup    | Q      | SHIFT  |      |              |                  |                |      |
| A  | Clinical Reassessment         | ç      | SHIFT  | B    |              |                  |                |      |
| A  | Comprehensive Assessment      |        | ONCE   | P    |              |                  |                |      |
| A  | Discharge Vaccination Status  |        |        | 1.22 |              |                  |                |      |
| Α  | Fall Risk                     |        | Q12    | AP   |              |                  |                |      |
| A  | First Point of Contact        |        | ONCE   | 70   |              |                  |                |      |
| Α  | Health History                |        | ONCE   | P    |              |                  |                |      |
| A  | Health History                | On     | ce Nur | P    |              |                  |                |      |
| Α  | Height & Weight               |        | ONCE   |      |              |                  |                |      |
| A  | Intake and Output (I&O)       | Q      | SHIFT  |      |              |                  |                |      |
| Δ  | Intravascular Access/Saline L | ock pr | N Nur  | A P  |              |                  | _              |      |
| Α  | Manage-Refer-Contact-Notify   | PF     | N Nur  |      |              |                  |                |      |
| A  | Medical Device Related Proto  | col    | Q12    |      |              |                  | -              | -    |
| A  | Pain Assessment               | PF     | N Nur  |      |              |                  |                |      |
| Ao | Precautions/Isolation         | CONTIN | IUOUS  |      |              |                  |                |      |
| Ao | Precautions/Isolation         | CONTIN | luous  |      |              |                  |                |      |
| A  | Routine Care                  |        | DAILY  |      |              |                  |                |      |
| I  | Routine Safety Precautions    |        | RND    | Р    |              |                  |                |      |
| Α  | Sepsis Assessment             |        | Q12    | R P  |              |                  |                |      |
| A  | Shift Activity                | SHI    | TCHG   | P    |              |                  | -              |      |
| A  | Skin Risk Assessment          | Q      | SHIFT  |      |              |                  |                |      |
| A  | Sleep Apnea Screening         | PF     | N Nur  |      |              |                  |                |      |
| A  | Sleep Apnea Screening         | pt     | N Nur  | 1    |              |                  |                |      |
| A  | Teach                         | PF     | N Nur  |      |              |                  |                |      |
| A  | Vital Sign                    | Q      | SHIFT  |      |              |                  |                |      |
| Δ  | Vital Signs (CMI)             |        | 04H    |      |              |                  |                |      |

## Manage, Refer, Contact, Notify intervention will also display on the worklist

| ments<br>mage-Refer-Contact-Notify |                                                                                                    |
|------------------------------------|----------------------------------------------------------------------------------------------------|
| nage-Refer-Contact-Notify          | Ý                                                                                                    |
| Action                             | ○ Notified ○ Paged (not notified) ○ Re-paged (not notified) ○ Invoked chain of command ○ Multidisciplinary r                                                                                                    |
| Who attended                       | Bedside nurse     Charge nurse     Detary     Pharmacy     RT     Case management     Consulting physician     Intection control     Provider     Social worker     Chaplain     Diabetes educator     Palliative Care     P/IO     Wound care specialist                                                                                                    |
| Plan for today                     | Antibiotic de-escalation         DVT prophylaxis         Line site change         PT/OT           Antibiotic therary program         Electrolyte replacement         Mobility or ambulate         Sedation weaning           Antibiotic therary pC         Family conference         Nutrition/Tolerate feeds         Speech           Central line removal         Glucose management         Pallative care         Sugical procedure           Code status/Classification         Hemodynamic monitoring         Plan for hospice         Track collar replacement           Diagnostic testing         Increase sodation         Plan for SNF         Vent weaning/Extuabate         Vent weaning/Extuabate           Do NOT extubate         Interventional procedure         Plan for for SNF         Vent weaning/Extuabate         Vent weaning/Extuabate |
| Reason notified                    | Ahnormal vital signs     Diagnostic test/lab     Patient concern     Change in patient condition     Disability     Cotinuity of care     Order darification     Cotinuity of care     Order darification     Rytythm change/arrhythmia     Telemetry restart                                                                                                    |
| Entity attempted/notified          | Assisted living facility         Funeral home         Occupational therapy         Security           Case management         Home health         Organ procurement agency         Senior services           Ohid protective services         Infection control         Pastoral care         Significant other           Cardiac rehab         Law enforcement         Pharmacist         Surrogate           Ohaplain         Listed emergency contact         Physical Therapy         Swallow therapy           Coroner         Meels on wheels         Post-acute care         Termienty tech           Court representative         Mental health therapist         Probate officer         Wound/ostomy care           Employer representative         Nursin home         Despect therapy         Expect therapy                                          |

The Manage, Refer, Contact, Notify

Intervention will have only two options in the Reason notified field:

**Telemetry Interruption** and **Telemetry restart**.

Select **Save and Exit** to file the screen once all fields have been completed.

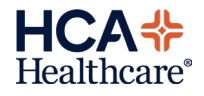